# INSTRUCTIVO BÚSQUEDA DE CANALES TV DIGITAL

# MODELO TECHNOTREND TT-micro

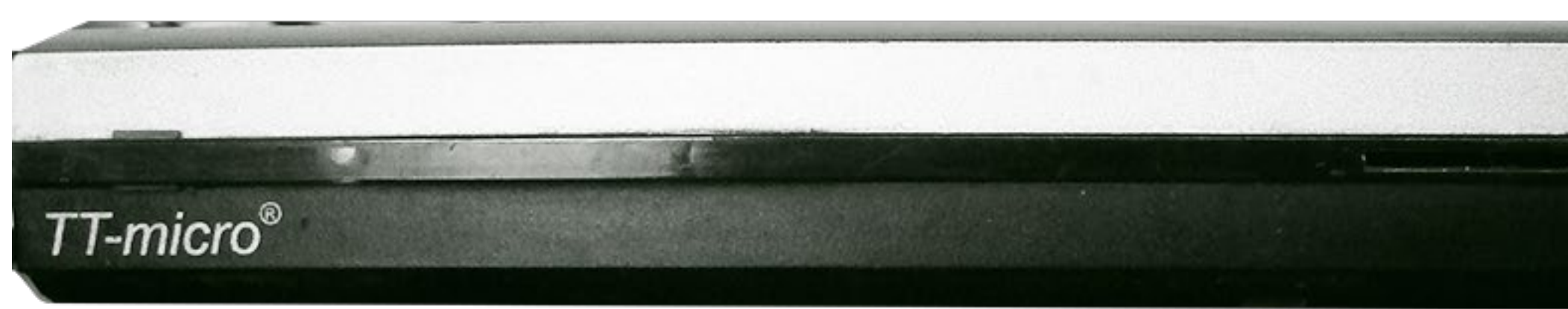

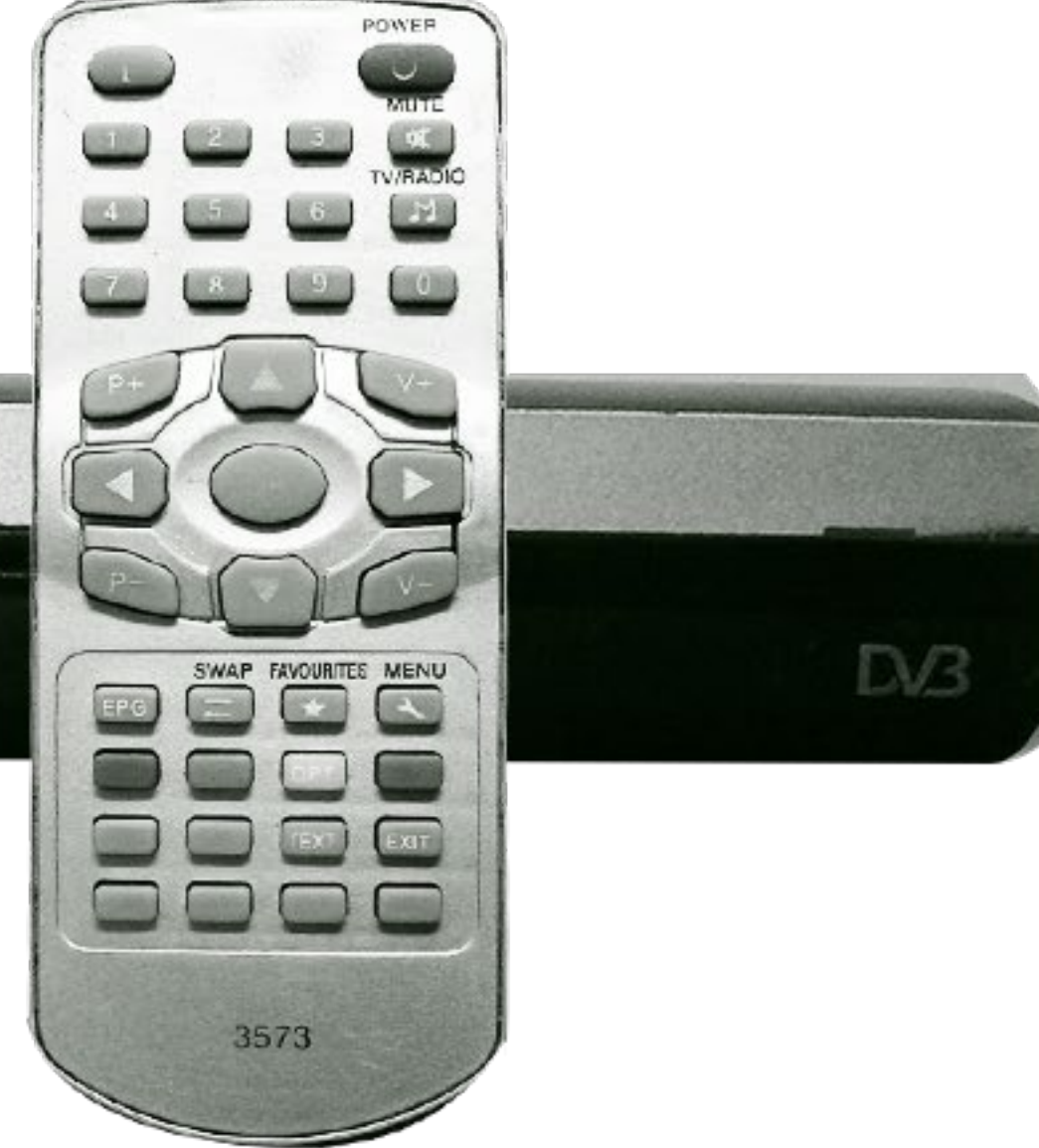

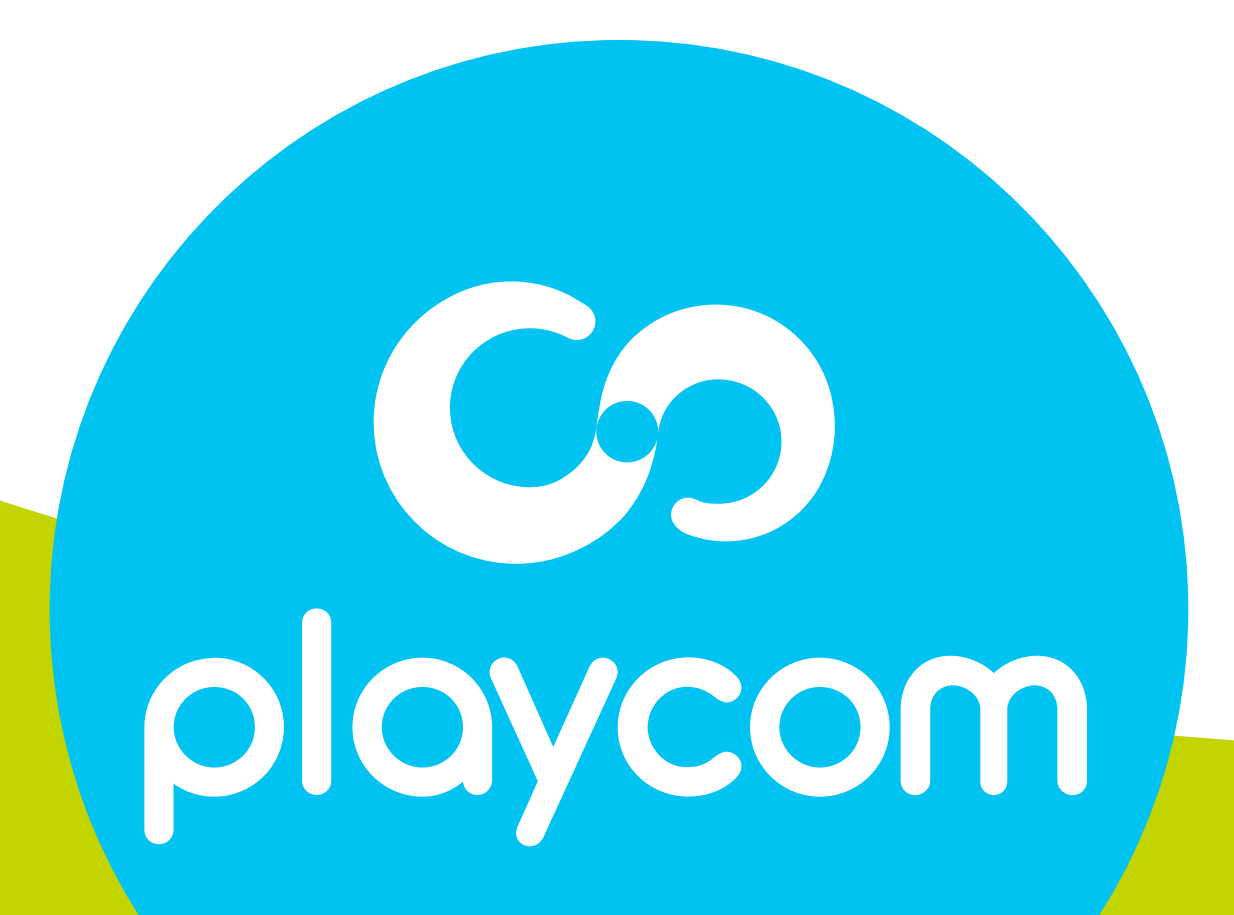

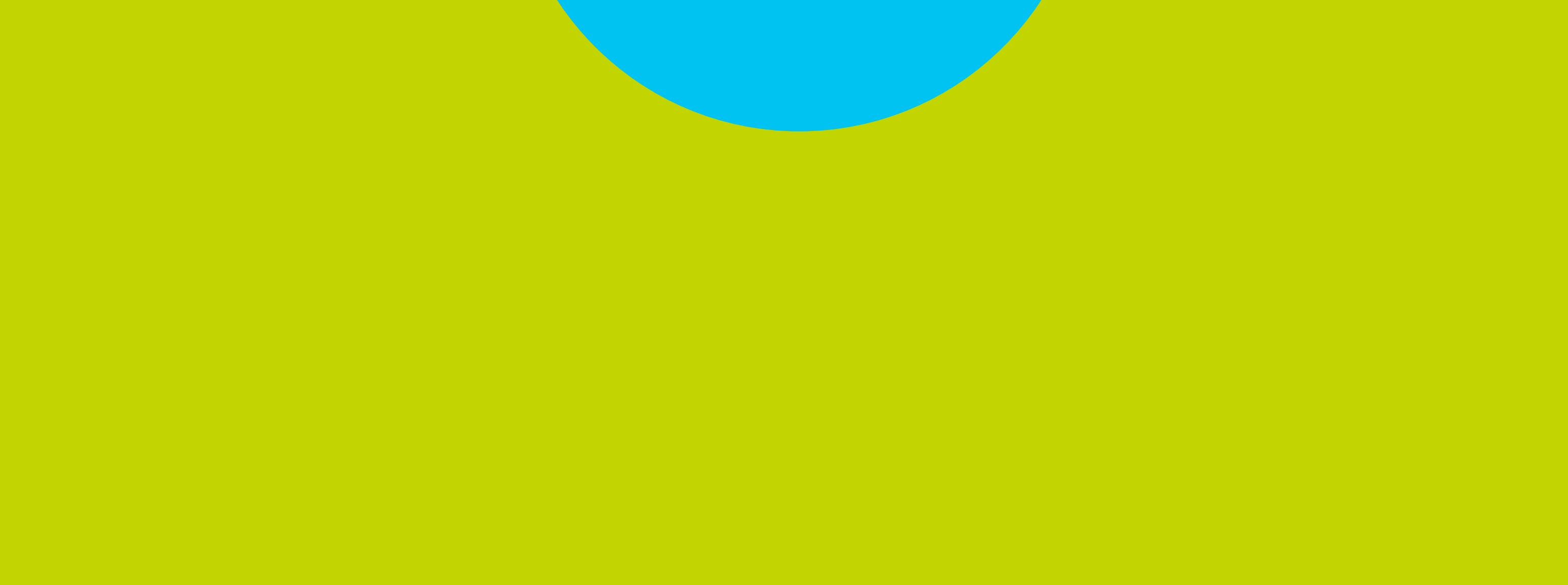

#### BÚSQUEDA DE CANALES TV DIGITAL

#### MODELO TECHNOTREND TT-micro

#### Paso 1 de 3

## Presione **Menú** en su control remoto. Seleccione en pantalla el segundo ícono

# *Búsqueda de canales* y presione OK. Seleccione *Búsqueda automática* y presione OK.

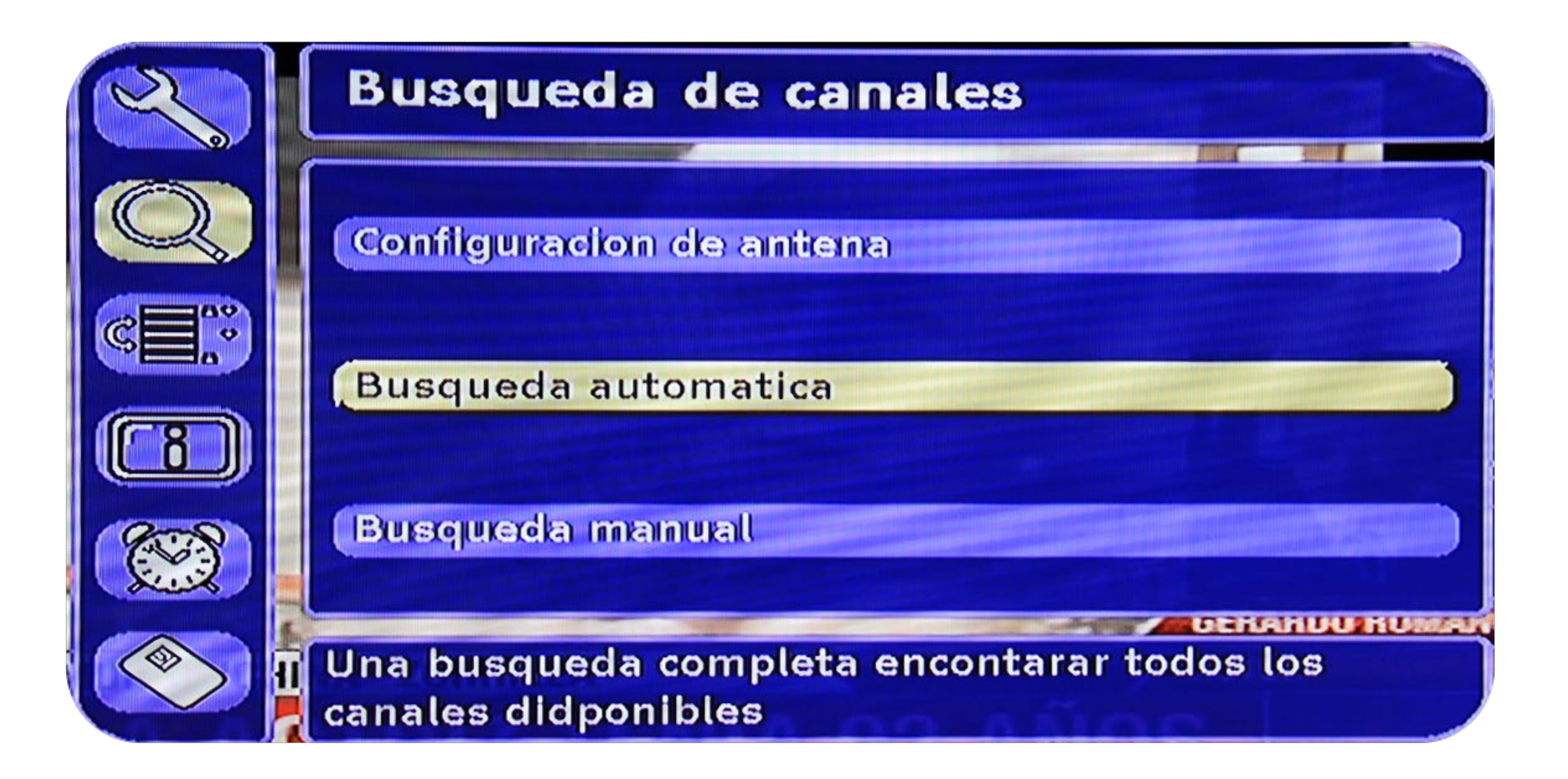

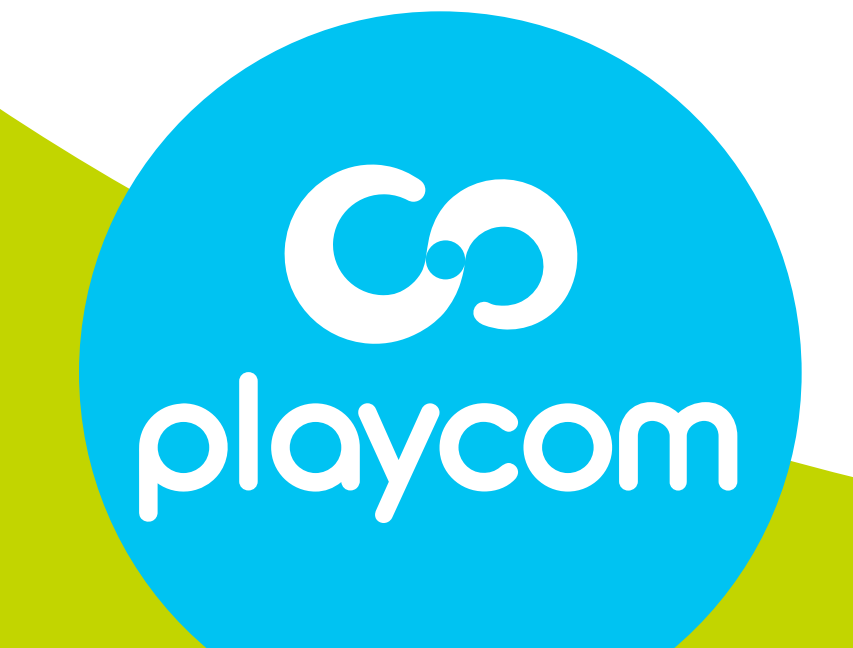

#### BÚSQUEDA DE CANALES TV DIGITAL

#### MODELO TECHNOTREND TT-micro

#### Paso 2 de 3

Presionando la **flecha derecha** cambie los siguientes valores: Frecuencia inicial: **557** 

# Frecuencia final: **707** Seleccione **OK**, presione **OK** y aguarde mientras se realiza la operación.

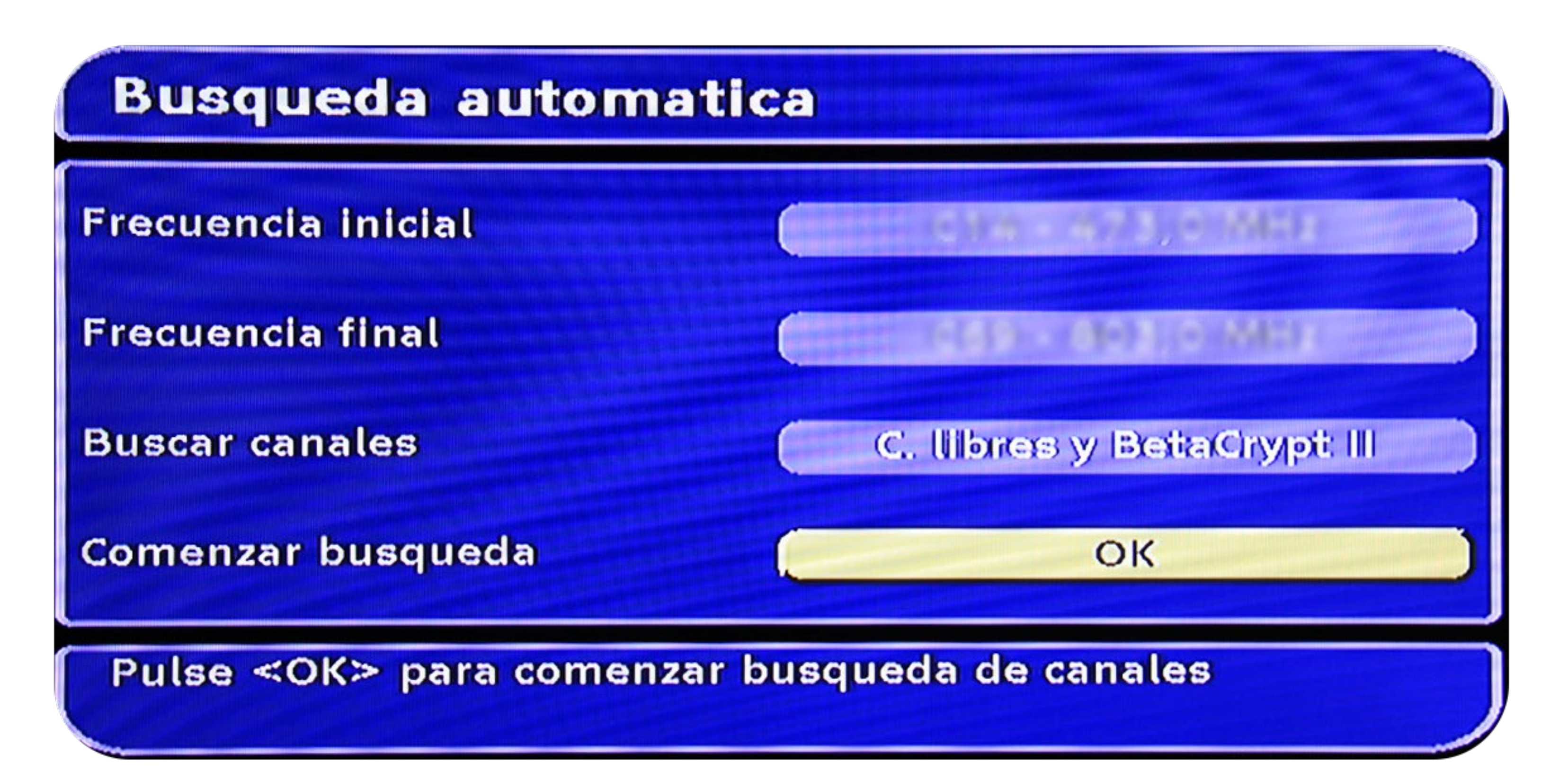

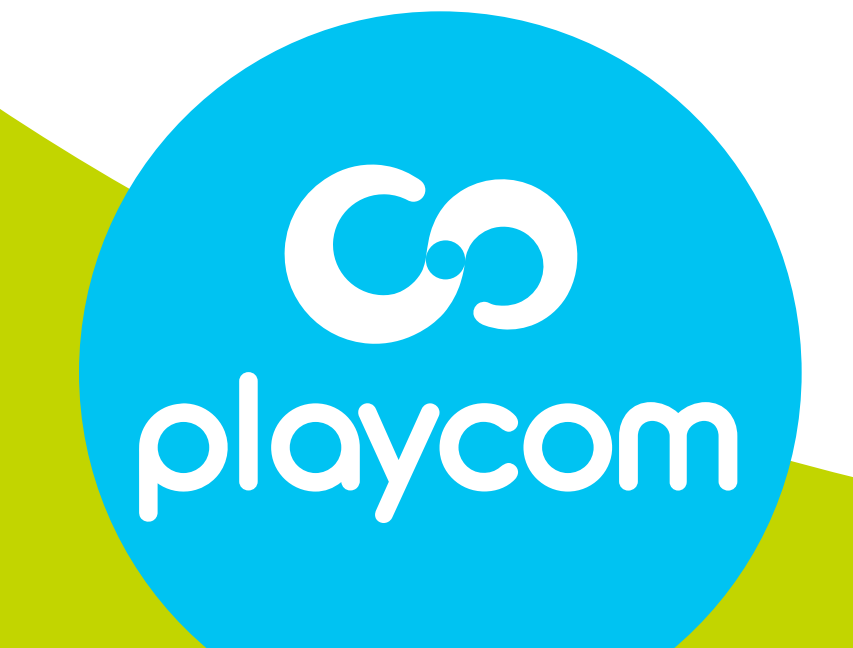

#### BÚSQUEDA DE CANALES TV DIGITAL

#### MODELO TECHNOTREND TT-micro

#### Paso 3 de 3

# Cuando finalice la búsqueda, seleccione *Sí, reemplazar toda la lista de canales.*

### Presione **OK** y presione **Exit** hasta salir del menú.

#### Busqueda de canales

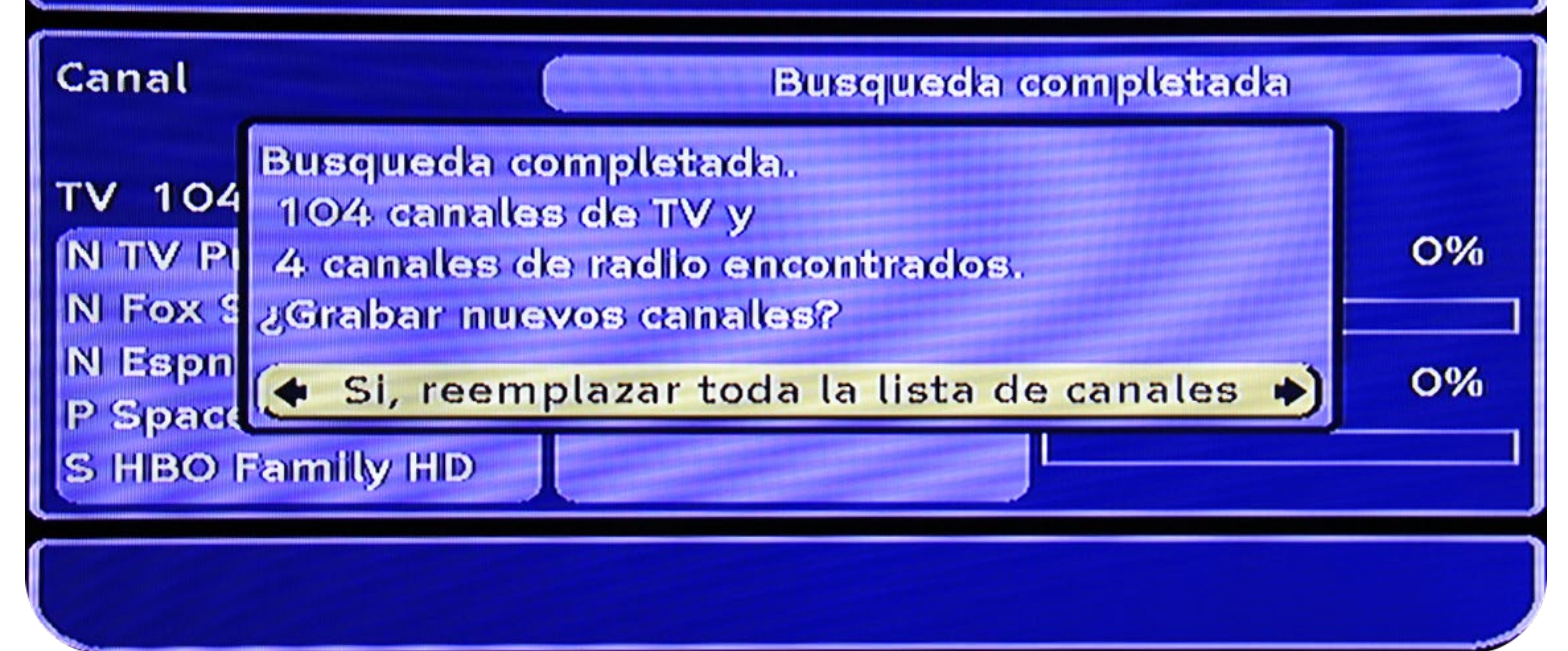

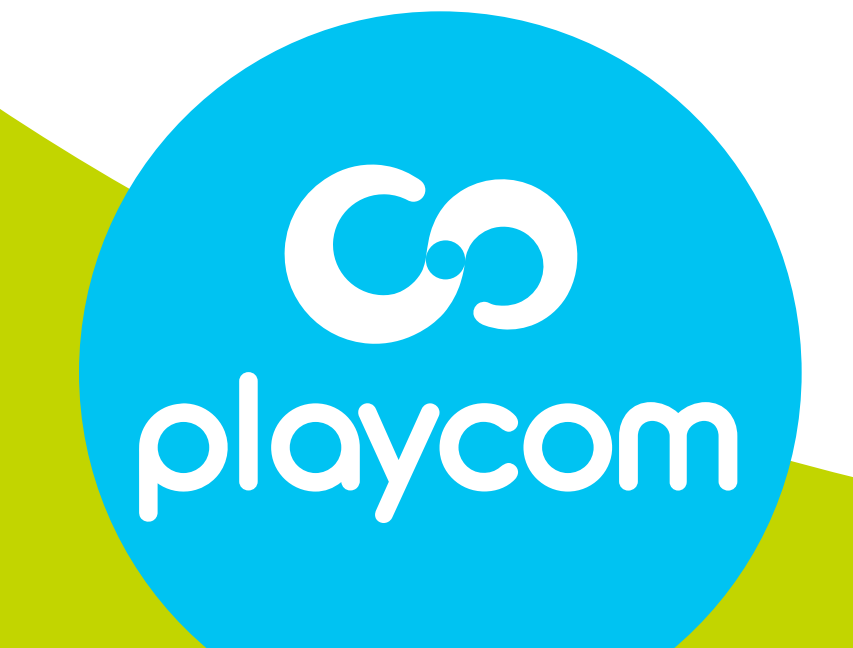